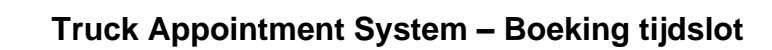

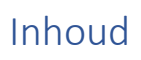

Kloosterboer

섥

| Visit boeken                                |   |
|---------------------------------------------|---|
| Samen voegen meerdere orders voor één truck | 6 |
| Bestaande Consignment aanpassen             |   |
| Bestaande Visit aanpassen                   |   |
| Laadvolgorde bepalen bij meerdere orders    |   |

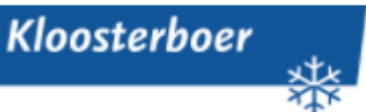

## Visit boeken

Het Truck Appointment System is online te bereiken op het volgende webadres:

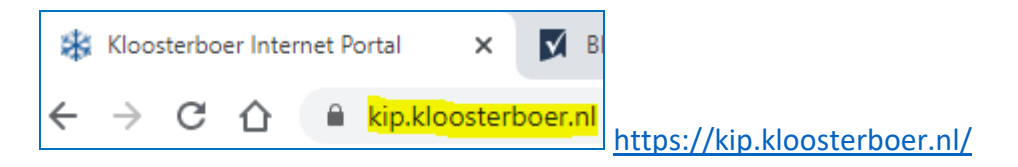

Klik in het linker menu op: TAS Visit Registration

|                                                                                                    | Kloosterboer Internet Portal                                                                                                    |
|----------------------------------------------------------------------------------------------------|----------------------------------------------------------------------------------------------------|
| lome Disclaimer                                                                                                    |                                                                                                    |
| General<br>Invoice<br>Warehouse<br>Management System<br>TAS Visit registration<br>TAS Consignments<br>Login<br>User name:<br>Password:<br>Login | Kloosterboer Internet Portal         This is where you will find all the information you need, real time and accurate information regarding:         * Transport         * Warehouse Orders (Intake, Outtake, Value Added Logistics, Release, Projects)         * Warehouse Stock         * Warehouse Reports         * Container Bookings         * Container Stock         * Invoices         Provided by:         * Kloosterboer         * Bow Terminal |
| Forgot login?<br>Language:<br>English V                                                                                                    | >>> No login? Please contact our Sales Department by email                                                                                                    |
|                                                                                                    | For more information about the Kloosterboer Group, visit: www.kloosterboer.com                                                                                                    |

| Klik op '+ Add a Visit for warehouse' en selecteer Kloosterboer N | /lissingen: |
|-------------------------------------------------------------------|-------------|
| U heeft geen account nodig om een boeking te maken!               |             |

|                                                          | Kloosterboer Kloosterboer Internet Portal                                                                              |
|----------------------------------------------------------|----------------------------------------------------------------------------------------------------|
| Home Disclaimer                                          |                                                                                                    |
| General<br>Invoice                                       | TAS Visit registration                                                                                                 |
| Warehouse<br>Management System<br>TAS Visit registration | When you want to visit our warehouse to deliver and/or pickup some goods, you have to make an appointment with us. You |
| TAS Consignments                                         | + New Visit                                                                                                    |
| Login<br>User name:                                      | Start registering a new visit below by selecting the warehouse where you have to pickup / deliver some goods.          |
| Password:                                                |                                                                                                    |
|                                                          | + Add a Visit for warehouse                                                                                            |
| Forgot login?                                            | Kloosterboer Cool Port                                                                                                 |
| Language: English 👻                                      | . Kloosterboer Vilssingen                                                                                              |

Lees de instructies en bevestig dat de instructies gelezen zijn om door te gaan:

| Home Disclaimer                                                              |                                                                                                    |
|------------------------------------------------------------------------------|----------------------------------------------------------------------------------------------------|
| E General                                                                    | TAS Visit registration                                                                                                    |
| Warehouse<br>Management System<br>TAS Visit registration<br>TAS Consignments | Read this first<br>You can register or change your visit here by completing the following steps:                                                                                                    |
| Login<br>User name:<br>Password:                                             | 1. Comple your pickag and delivery list<br>2. Tell us why our ean ad set at date and time for your visit<br>3. Save all your changes and receive a confirmation e-mail                                                                                                    |
|                                                                              | 1. Compile your pickup and delivery list                                                                                                    |
| Login                                                                        | In this first step you tell us what you want to do. Compile a pickup and delivery list from the order credentials and or consignment ID's you've already received. For some pickup orders you have to enter the number of carriers (i.e. pailets) to pickup. These orders are marked with a red truck. Just click on the 'Pickup carrier' column for the order concerned. As soon as it is enabled you can enter the amount of carriers to pickup. |
| Forgot login?                                                                |                                                                                                    |
| Language: English ¥                                                          | 2. Tell us who you are and set a date and time for your visit                                                                                                    |
| Info                                                                         | In this step you tell us who you are so we will be able to register your visit in our system and send you a confirmation e-mail in return. You do not have to enter any driver data here but when you do, it may speed up the access procedure at our gate.                                                                                                    |
| Head Office<br>Trawlerkade 4<br>1976 CB IJmuiden                             | You also can set the date / time you want to visit us. Timesiots can only be selected when your pickup & delivery list contains at least one order. Then we will be able to calculate the ETA of your visit and present you the available timesiots.<br>When you do not select a timesiot you cannot get access to our terminal. In this case the registration of your visit will be temporary.                                                    |
| 1970 AG Umuiden<br>The Netherlands                                           | 3. Save all your changes and receive a confirmation e-mail                                                                                                    |
| Tel: +31 88 5549900<br>E-mail: <u>Contact us</u>                             | Only when you press the 'Sawe' button your visit will be registered or changes will be saved. In return we send you a confirmation e-mail which also contains a Visit ID. You need the visit ID to get access to our warehouse. It will also be displayed on your screen. No Visit ID means No Access. It is not allowed to combine more than one Visit ID in one visit to our warehouse (1 truck = 1 visit policy).                               |
|                                                                              | Ive read this and understood everything                                                                                                    |
|                                                                              | (check to enable Continue button)                                                                                                    |
|                                                                              | Hide this intro at startup                                                                                                    |
|                                                                              | Continue                                                                                                    |

Daarna verschijnt het volgende scherm:

| TAS Visit registration                                        |  |  |
|---------------------------------------------------------------|--|--|
| REGISTERING A NEW VISIT                                       |  |  |
| 1. Compile your pickup and delivery list                      |  |  |
| 2. Tell us who you are and set a date and time for your visit |  |  |
| 3. Save i                                                     |  |  |

Klik op 1. Compile your pickup and delivery list. Nu opent de TAS Visit Registration. Hier dienen de twee referenties te worden ingevuld zoals overeengekomen. Let op! De afgesproken volgorde is hierbij van belang.

| Pickup = laden bij KBV        | TAS Visit registration                        |                  |          |           |
|-------------------------------|-----------------------------------------------|------------------|----------|-----------|
| Delivery = lossen bij KBV     | REGISTERING A NEW VISIT                       |                  |          |           |
| Consignment – zie pagina o    | 1. Compile your pickup and delivery list      |                  |          |           |
|                               | 🕞 Pickup (0) 👶 Delivery (0) 🗖                 | Consignment      |          |           |
|                               | Order Nr*                                     | Pickup Ref*      | + Ad     | d i       |
|                               | Customer / Delivery Address                   |                  | Order Nr | Reference |
| De order verschiint in beeld: | 2. Tell us who you are and set a date and tim | e for your visit |          |           |
|                               | 3. 🖬 Save i                                   |                  |          |           |

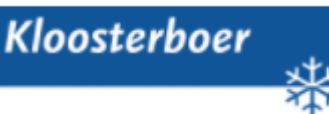

#### Truck Appointment System – Boeking tijdslot

|   |                               |                    |          |              |          |         |           |                   |             |     | Carriers | Packages | GW (kg) |
|---|-------------------------------|--------------------|----------|--------------|----------|---------|-----------|-------------------|-------------|-----|----------|----------|---------|
|   | ) Pickup (1) 🕺 💭 Delivery (0) | Consignment        |          |              |          |         |           |                   |             | ų   | 15       | 60       | 12960   |
|   | Customer / Delivery Address   |                    | Order Nr |              | Referenc | e       |           | Carriers          | Packages    |     | GW (kg)  | Action   |         |
| - | Kloosterboer Vlissingen, Finl | andweg 10, Portn   | ref1     |              | ref2     |         |           | 15                | 60          |     | 12960    | 1        |         |
|   | Product                       | Description        |          | Carrier type |          | Pck per | r carrier | Avail carrier/pck | Pickup carr | ier | Packages |          | GW (kg) |
|   | 2701/                         | guava puree pink b | rasil    | generic      |          |         | 4         | 15.0 / 60         |             | 15  | 60       |          | 12960   |

Klik vervolgens op 2. Tell us who you are and set a date and time for your visit. Hier dienen de contactgegevens van de transport firma en het tijdslot ingevuld te worden.

<u>Let op!</u> U ontvangt het Visit ID op het emailadres dat u hier vermeldt. Dit Visit ID heeft u nodig bij aankomst bij Kloosterboer Vlissingen!!<u>U kunt onder *E-mail CC* eventueel meerdere emailadressen</u> invullen. (Druk op enter om toe te voegen)

| 2. Tell us who you are and set a date and time for your visit |                     | •                           |
|---------------------------------------------------------------|---------------------|-----------------------------|
| Transport Company                                             | Driver and Truck    | Timeslot                    |
| Company Name                                                  | Cargo Card          | Date you want to visit us   |
| Kloosterboer Vlissingen                                       |                     | 7-10-2020                   |
| Phone                                                         | License plate truck | Time you want to visit us   |
| 0118486200                                                    |                     | 07:00 - 08:00               |
| E-mail                                                        | E-mail              | Checkin at our gate between |
| kbv.csjuice2@kloosterboer.nl                                  |                     | 06:45 - 07:30               |
| E-mail confirmation                                           | Phone               |                             |
| kbv.csjuice2@kloosterboer.nl                                  |                     |                             |
| E-mail CC (Press ENTER after each email address)              |                     |                             |
|                                                               |                     |                             |
|                                                               |                     |                             |
| 3. Save i                                                     |                     |                             |

Klik daarna op 3. Save. De volgende melding verschijnt in beeld:

| Do you want to save your visit?                                                                                                    | ×  |
|----------------------------------------------------------------------------------------------------|----|
| One visit = one truck. So be sure to add all orders for one visit to the pickup/delivery list. Press if you want to add more orders. | No |
| Yes                                                                                                    | 10 |

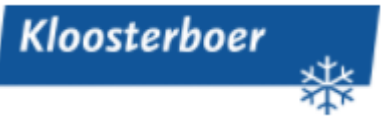

De Visit is geboekt! De volgende melding verschijnt in beeld:

Dit nummer dient als aanmeldreferentie bij de Self Service Desk.

| TAS Visit registration                                                                                                    |  |  |  |
|----------------------------------------------------------------------------------------------------|--|--|--|
| This is your Visit ID. We've just sent it to you in a confirmation e-mail. But still we<br>recommend you to write it down before you move away from this page. You'll need it<br>when you want to modify this Visit. You CANNOT get acces to our warehouse with this<br>Visit ID (anymore)! |  |  |  |
| Once you've booked a timeslot you'll receive a new confirmation and you'll get access to our warehouse with the displayed Visit ID.                                                                                                    |  |  |  |
| <u>V606480</u>                                                                                                    |  |  |  |
| Add another Visit for                                                                                                    |  |  |  |
| Same warehouse                                                                                                    |  |  |  |
| ✓ Same transporter                                                                                                    |  |  |  |
| □ Same driver                                                                                                    |  |  |  |

Zodra de Visit geboekt is, zult u ook op het ingevoerde email adres een bevestiging ontvangen van de geboekte order, deze ziet er als volgt uit:

| Truck appointment confirmation for Visit ID: <u>V522086</u>                                                                                              |                                           |  |  |
|----------------------------------------------------------------------------------------------------|-------------------------------------------|--|--|
| Report at:                                                                                                    |                                           |  |  |
| Denemarkenweg 20   Po                                                                                                    | ort 3980, Vlissingen-Oost                 |  |  |
| <ul> <li>Juice-related produ</li> <li>Concentrates</li> </ul>                                                                                            | icts                                      |  |  |
| Or:                                                                                                    |                                           |  |  |
| Finlandweg 10   Port 44                                                                                                    | 44, Vlissingen-Oost                       |  |  |
| <ul> <li>Bananas</li> <li>Fruit</li> <li>Fish</li> <li>Miscellaneous (not</li> </ul>                                                                     | listed)                                   |  |  |
| When:                                                                                                    |                                           |  |  |
| Date       : 10/11/2020 (day/month/year)         Timeslot       : 12:00 - 13:00         Check-in open       : 11:45         Check-in close       : 12:30 |                                           |  |  |
| Important!                                                                                                    |                                           |  |  |
| <ul> <li>The driver needs the Visit ID to get access to our premises</li> <li>Please check-in within the timeslot you reserved.</li> </ul>               |                                           |  |  |
| Transporter & driver o                                                                                                    | data:                                     |  |  |
| Transport company<br>Truck driver first name<br>Truck driver last name                                                                                   | : Jimmypickup<br>: Martin<br>: van Santen |  |  |
| License plate truck<br>Phone number truck driver<br>Email address truck driver                                                                           | : TRUCK1<br>:<br>:                        |  |  |
| Need help with registration on Self Service Desk?                                                                                                    |                                           |  |  |
| Click here for the instruc                                                                                                    | tion                                      |  |  |

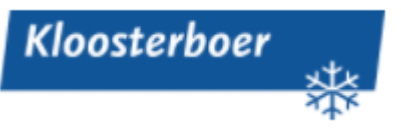

### Samen voegen meerdere orders voor één truck

U heeft ook de mogelijkheid om orders samen te voegen in één zending (consignment) b.v. in geval van groupage. U kunt dan het consignment nummer aan uw transporteur verstrekken, die dan vervolgens via <u>TAS</u> Visit registration alleen nog maar een tijdslot hoeft te boeken.

Klik in het linker menu op: TAS Consignments

|                                                                                       | Kloosterboer Kloosterboer Internet Portal                                                                                                    |
|---------------------------------------------------------------------------------------|----------------------------------------------------------------------------------------------------|
| Home Disclaimer                                                                       |                                                                                                    |
| E General                                                                             | Kloosterboer Internet Portal                                                                                                    |
| Warehouse<br>Management System<br>TAS Visit registration<br>TAS Consignments<br>Login | This is where you will find all the information you need, <u>real time</u> and accurate information regarding: * Transport * Warehouse Orders (Intake, Outtake, Value Added Logistics, Release, Projects) * Warehouse Stock * Warehouse Reports * Container Bookings * Container Stock |
| User name:<br>Password:<br>Login                                                      | * Invoices<br>Provided by:<br>* Kloosterboer<br>* Daalimpex<br>* Bow Terminal                                                                                                    |
| Forgot login?<br>Language: English ✔                                                  | >>> No login? Please contact our Sales Department by email                                                                                                    |

| Klik op '+ Add a Consignment for warehouse' en selecteer Kloosterboer Vlissinger | 1: |
|----------------------------------------------------------------------------------|----|
| <u>U heeft geen account nodig om een boeking te maken!</u>                       |    |

|                                             | Kloosterboer                                                                                                    |
|---------------------------------------------|----------------------------------------------------------------------------------------------------|
| Home Disclaimer                             |                                                                                                    |
| ■ General<br>Invoice                        | TAS Consignments                                                                                                    |
| Warehouse                                   |                                                                                                    |
| Management System<br>TAS Visit registration | New Consignment                                                                                                    |
| TAS Consignments                            | Start compiling a new Consignment below by selecting the warehouse where your transporter has to pickup / deliver some goods |
| Login                                       | chart comprining a new consignment before of belocking the reachedob million your transporter may to protect of the goods.   |
| User name:                                  |                                                                                                    |
| Password:                                   |                                                                                                    |
| Login                                       | + Add a Consignment for warehouse                                                                                            |
|                                             | Kloosterboer Cool Port                                                                                                    |
| Forgot login?                               | Kloosterboer Vlissingen                                                                                                    |
| Language: English 🗸                         |                                                                                                    |

Lees de instructies en bevestig dat de instructies gelezen zijn om door te gaan:

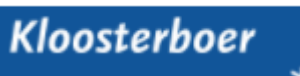

| Home Disclaimer                                                                         |                                                                                                    |
|-----------------------------------------------------------------------------------------|----------------------------------------------------------------------------------------------------|
| E General                                                                               | TAS Consignments                                                                                                    |
| Warehouse<br>Management System<br>TAS Visit registration<br>TAS Consignments            | Read this first<br>You can compile your collection here by completing the following steps:                                                                                                    |
| User name:<br>Password:                                                                 | 1. Comple your pickup and delivery list<br>2. Tell us who you are<br>3. Save all your changes and receive a confirmation e-mail                                                                                                    |
| Login                                                                                   | 1. Compile your pickup and delivery list<br>In this first step you tell us what your transporter has to pickup. You do this by compiling a pickup and delivery list from the order credentials you've already received. For some pickup orders you have to enter the number of carriers (i.e. pallets)<br>to pickup. These orders are marked with a red truck. Just click on the 'Pickup carrier' column for the order concerned. As soon as it is enabled you can enter the amount of carriers to pickup. |
| Language: English V                                                                     | 2. Tell us who you are<br>In this step you tell us who you are so we will be able to save your consignment in our system and send you a confirmation e-mail in return.                                                                                                    |
| Info<br>Head Office<br>Trawlerkade 4<br>1976 CB IJmulden<br>P.O. Box 278                | 3. Save all your changes and receive a confirmation e-mail<br>Only when you press the "Save" button all changes to your consignment will be aved. In return we send you a confirmation e-mail which also contains a Consignment ID. Normally you send the consignment ID to your transporter. He will be<br>able to add the whole consignment to his own pickup & delivery list. The consignment ID will also be displayed on your screen.                                                                 |
| 1970 AG JJmuiden<br>The Netherlands<br>Tel: +31 88 5549900<br>E-mail: <u>Contact us</u> | Pve read this and understood everything<br>(check to enable Continue button)     Hide this initio at startup                                                                                                    |
|                                                                                         | Continue                                                                                                    |

#### Klik op 1. Compile your pickup and delivery list <u>Hier vult u de referenties in die u wilt verzamelen als één zending (consignment)!</u>

| TAS Consignments                    | i                    |          |              |           |            |                   |                |          |                      |             |
|-------------------------------------|----------------------|----------|--------------|-----------|------------|-------------------|----------------|----------|----------------------|-------------|
| COMPILING A NEW CONSIGNME           | :NT                  |          |              |           |            |                   |                |          |                      | ≡           |
| 1. Compile your pickup and deliver  | y list               |          |              |           |            |                   |                |          |                      | -           |
| 🕞 Pickup (1) 🗧 Delivery             | (0)                  |          |              |           |            |                   |                | Carriers | Packages GW<br>79 78 | (kg)<br>371 |
| Order Nr*                           | Pickup Ref*          |          |              |           |            |                   |                |          |                      |             |
| test100                             | test101              |          | + Add        | di        |            |                   |                |          |                      |             |
| Customer / Delivery Addr            | ess                  | Order Nr |              | Reference |            | Carriers          | Packages       | GW (kg)  | Action               |             |
| - 🐘 Kloosterboer Vlissingen,        | Finlandweg 10, Portn | test100  |              | test101   |            | 2                 | 79             | 7871     | 1                    | *           |
| Product                             | Description          |          | Carrier type | Pck p     | er carrier | Avail carrier/pck | Pickup carrier | Packages |                      | GW (kg)     |
| PIJA0D1K5 /                         | pineapple juice      |          | generic      |           | 0          | 0.0/4             | 0              | 4        |                      | 6296        |
| LEJF0L020 /                         | lemon juice          |          | generic      |           | 45         | 1.7 / 75          | 2              | 75       |                      | 1575        |
| 2. Tell us who you are<br>3. Save i |                      |          |              |           |            |                   |                |          |                      | ·           |

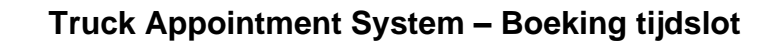

#### Klik op 2. Tell us who you are

Kloosterboer

Vul hier het email adres in waar u het consignment nummer op wenst te ontvangen.

| 2. Tell us who you are                           |
|--------------------------------------------------|
|                                                  |
| Transport Company                                |
| Company Name                                     |
|                                                  |
| Phone                                            |
|                                                  |
| E-mail                                           |
| Used for confirmation e-mail                     |
| E-mail confirmation                              |
|                                                  |
| E-mail CC (Press ENTER after each email address) |
|                                                  |

#### Klik hierna op 3. Save

In dit menu verschijnt het C nummer waarmee u of uw transporteur op een later tijdstip een tijdslot kunt boeken. Het nummer daaronder is een Access Key en deze heeft u nodig om een bestaande zending (Consignment) zie pagina 10 aan te passen.

| TAS Consignments                                                                                                    |
|----------------------------------------------------------------------------------------------------|
| This is your Consignment ID and its Access Key. We've just sent them to you in a confirmation<br>e-mail. But still we recommend you to write them down before you move away from this page.<br>You'll need them both when you want to modify this Consignment. Do not send the Access Key<br>to your transporter otherwise he will be able to edit the consignment! |
| You CANNOT get acces to our warehouse with a Consignment ID!                                                                                                    |
| <u>C218444</u>                                                                                                    |
| 62121                                                                                                    |
| Add another Consignment for                                                                                                    |
| Add another Consignment for                                                                                                    |
| Same warehouse                                                                                                    |
| Same transporter                                                                                                    |

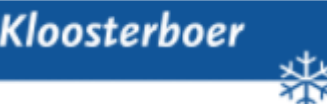

Ook zal nog een mail ter bevestiging volgen met alle gegevens van de Consignment:

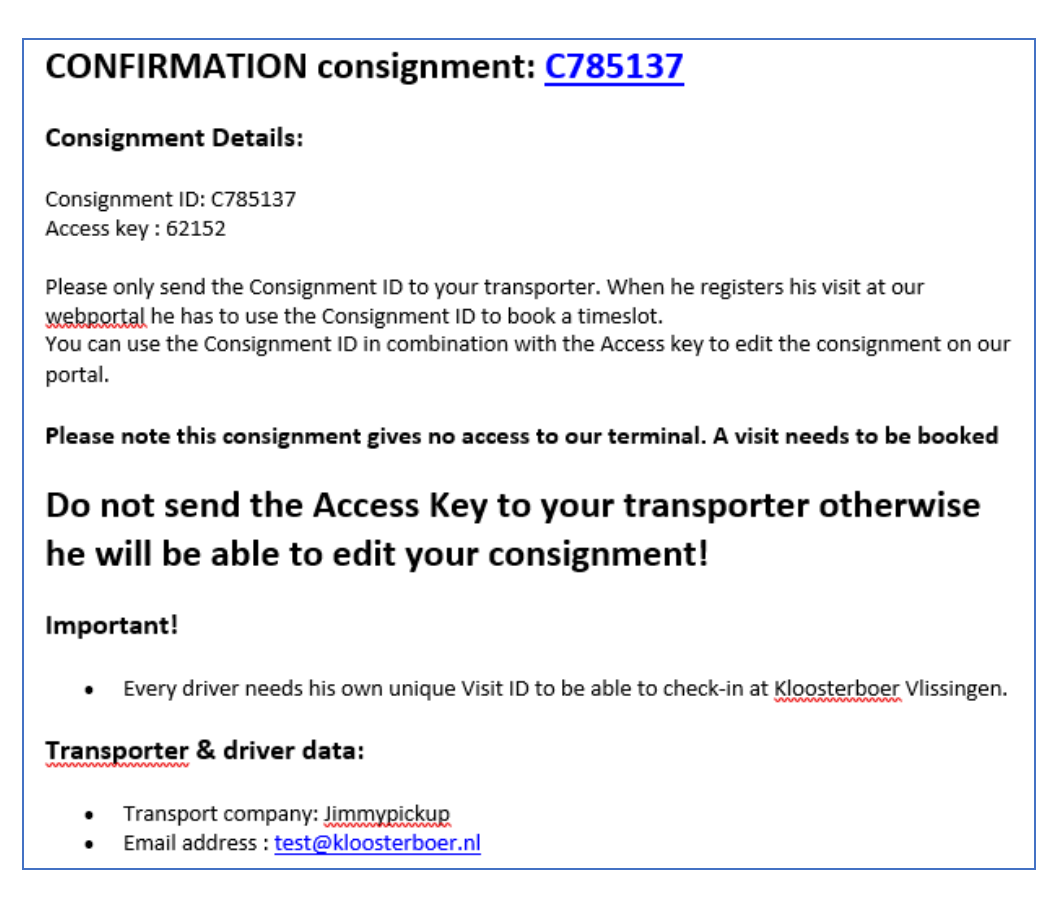

De gehele zending kunt u inboeken net zoals u de andere orders in boekt, alleen moet nu Consignment worden aangeklikt. Vervolgens verschijnt de zending. (zie pagina 4 voor verdere instructies)

| -                                                               |                                                                                                    |                          |              |     |                |                     |                |          |          |         |   |
|-----------------------------------------------------------------|----------------------------------------------------------------------------------------------------|--------------------------|--------------|-----|----------------|---------------------|----------------|----------|----------|---------|---|
| TAS Visit regi                                                  | istration                                                                                                    |                          |              |     |                |                     |                |          |          |         |   |
|                                                                 |                                                                                                    |                          |              |     |                |                     |                |          |          |         |   |
| REGISTERING A NEW                                               | I VISIT                                                                                                    |                          |              |     |                |                     |                |          |          |         | = |
| 1. Compile your pickup a                                        | and delivery list                                                                                                    |                          |              |     |                |                     |                |          |          |         | • |
|                                                                 |                                                                                                    |                          |              |     |                |                     |                | Carriera | Packagos | CW (ka) |   |
| Pickup (2)                                                      | Dolivory (0)                                                                                                    | Consignment              |              |     |                |                     |                |          | 17       | 40000   |   |
| 66 Hickup (2) 64                                                | O Delivery (0)                                                                                                    | Consignment              |              |     |                |                     |                | 00 3     |          | 13000   |   |
| Consignment ID*                                                 |                                                                                                    |                          |              |     |                |                     |                |          |          |         |   |
| Consignment ib                                                  |                                                                                                    |                          |              |     |                |                     |                |          |          |         |   |
| C218444                                                         |                                                                                                    | + Add i                  |              |     |                |                     |                |          |          |         |   |
| Seq Cus                                                         | stomer / Delivery A                                                                                                    | ddress                   | Order Nr     | Re  | ference        | Carriers            | Packages       | GW (kg)  | Action   |         |   |
| - 🖶 🔸 Kloo                                                      | osterboer Vlissinge                                                                                                    | en, Finlandweg 10, Portn | test102      | tes | it103          | 0                   | 7              | 11018    | Û        |         | ^ |
| Product                                                         |                                                                                                    | Description              | Carrier type |     | Pck per carrie | r Avail carrier/pck | Pickup carrier | Packages |          | GW (kg) |   |
| PIJA0D1K5 /                                                     |                                                                                                    | pineapple juice          | generic      |     |                | 0.0/7               | 0              | 7        |          | 11018   |   |
| + 🥵 🛧 Kloo                                                      | +         ↑         Kloosterboer Vlissingen, Finlandweg 10, Portn         test1212         test1313         3         10         2650         Image: Control = 10, 2000         Image: Control = 10, 2000 <th< td=""><td>-</td></th<> |                          |              |     |                |                     |                |          |          | -       |   |
|                                                                 |                                                                                                    |                          |              |     |                |                     |                |          |          |         |   |
| 2. Tell us who you are and set a date and time for your visit * |                                                                                                    |                          |              |     |                |                     |                |          |          |         |   |
|                                                                 |                                                                                                    |                          |              |     |                |                     |                |          |          |         |   |
| 3. Save i                                                       |                                                                                                    |                          |              |     |                |                     |                |          |          |         |   |
|                                                                 |                                                                                                    |                          |              |     |                |                     |                |          |          |         |   |

De transporteur kan hier eventueel nog een volgorde aangeven. (zie pagina 12)

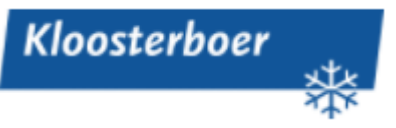

## Bestaande Consignment aanpassen

Zo lang er nog geen tijdslot geboekt is kunt u de consignment nog aanpassen via onderstaand menu:

| TAS Consignments                                                                                                    |                                                                                                    |
|----------------------------------------------------------------------------------------------------|----------------------------------------------------------------------------------------------------|
| + New Consignment                                                                                                    | Existing Consignment                                                                                                    |
| Start compiling a new Consignment below by selecting the warehouse where your transporter has to pickup / deliver some goods. | Enter the Consignment ID of a Consignment you've already compiled and also its Access Key. Then press the Edit button to start<br>editing the Consignment. |
| + Add a Consignment for warehouse +                                                                                           | 1 <mark>0683096</mark>                                                                                                    |

Indien er een tijdslot is geboekt en het Consignment en deze toch aangepast dient te worden, zal deze verwijderd moeten worden uit het bestaande Visit (pagina 11). Hierna kunt u de Consignment weer aanpassen met het C nummer en de Acces key.

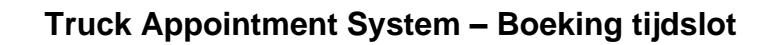

## Bestaande Visit aanpassen

Kloosterboer

U kunt ook een bestaande Visit aanpassen. Hiervoor dient het Visit ID nummer te worden ingevuld. U kunt dan extra orders toevoegen aan de bestaande Visit of verwijderen zoals beschreven staat in het hoofdstuk <u>Visit boeken</u>.

*Let op:* Het verplaatsen/verwijderen van een reeds geboekt tijdslot is mogelijk, maar alleen tot uiterlijk één werkdag van tevoren. Wilt u binnen één werkdag nog iets wijzigen, neem dan ALTIJD contact op met de bij u bekende contactpersoon van Kloosterboer.

| Existing Visit                                                                                                  |               |
|----------------------------------------------------------------------------------------------------|---------------|
| Enter the visit ID of a visit you've already registered. Then press the Edit button to start editing the visit. |               |
|                                                                                                    |               |
| V606480                                                                                                    | <b>Z</b> Edit |

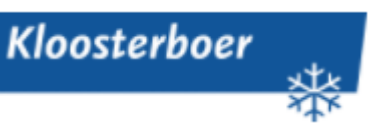

# Laadvolgorde bepalen bij meerdere orders

Als u meerdere orders wilt laden kunt u zelf de volgorde bepalen. Om de volgorde te bepalen klikt u op de pijltjes die geel gearceerd zijn. De order die boven aan staat wordt als eerste afgeleverd en zal door ons als laatste geladen worden.

| TAS Visit registration                                                                               |                                               |          |           |  |  |  |  |  |
|----------------------------------------------------------------------------------------------------|-----------------------------------------------|----------|-----------|--|--|--|--|--|
| REGISTERING A NEW VISIT                                                                              |                                               |          |           |  |  |  |  |  |
| 1. Compile your pi                                                                                   | ckup and delivery list                        |          |           |  |  |  |  |  |
| Pickup (2)                                                                                           | 💭 Delivery (0) 🗖 Consignment                  |          |           |  |  |  |  |  |
| Seq                                                                                                  | Customer / Delivery Address                   | Order Nr | Reference |  |  |  |  |  |
| + 🛼 🔸                                                                                                | Kloosterboer Vlissingen, Finlandweg 10, Portn | test1212 | test1313  |  |  |  |  |  |
| + 🖦 🕂                                                                                                | Kloosterboer Vlissingen, Finlandweg 10, Portn | test102  | test103   |  |  |  |  |  |
| <ul> <li>2. Tell us who you are and set a date and time for your visit</li> <li>3. Save i</li> </ul> |                                               |          |           |  |  |  |  |  |